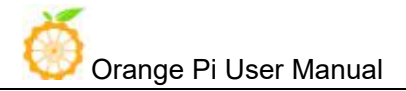

# Orange Pi 4G-IoT User Manual

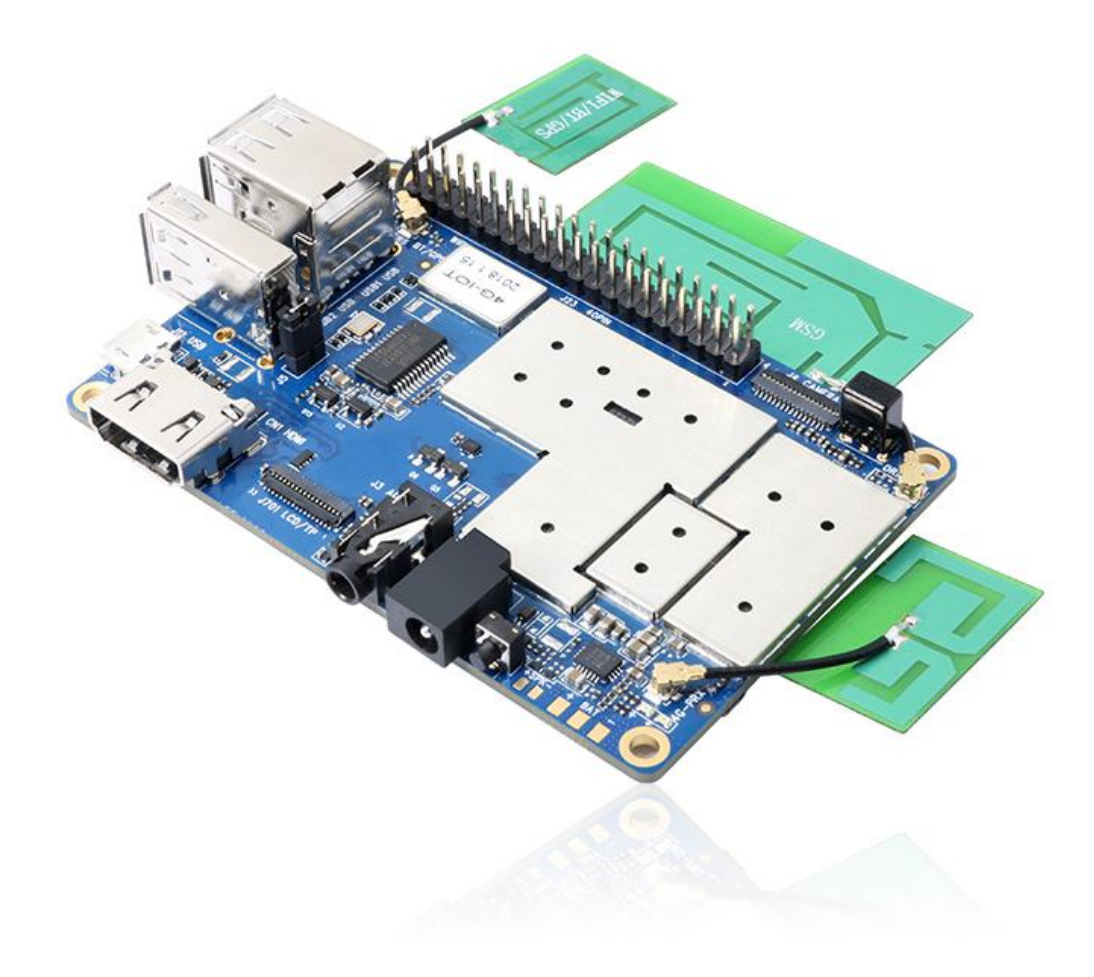

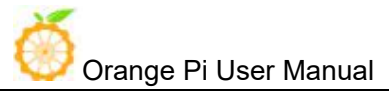

# History

| Ver | Data       | Author       | Brief                                                      | Publish    | Me |
|-----|------------|--------------|------------------------------------------------------------|------------|----|
| 1.1 | 2018-01-26 | Younix       | Create File                                                | 2018-3-27  |    |
| 1.2 | 2018-05-10 | Engineer Pan | Add Android8.1                                             | 2018-5-15  |    |
| 1.3 | 2018-10-18 | Engineer Pan | Add Usage of GPIO                                          | 2018-10-19 |    |
| 1.4 | 2019-06-24 | Csy          | Linux source code compilation<br>and serial port debugging | 2019-06-25 |    |
| 1.5 | 2020-03-18 | csy          | Linux Firmware Flashing                                    |            |    |
|     |            |              |                                                            |            |    |
|     |            |              |                                                            |            |    |
|     |            |              |                                                            |            |    |
|     |            |              |                                                            |            |    |

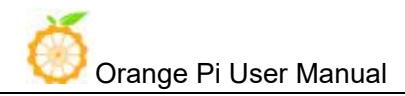

## Contents

| I. O  | rang | e Pi Introduction1                                |
|-------|------|---------------------------------------------------|
|       | 1.   | What is Orange Pi 4G-IOT?1                        |
|       | 2.   | What can I do with Orange Pi 4G-IOT? 1            |
|       | 3.   | Who is it for?1                                   |
|       | 4.   | Orange Pi 4G-IOT Hardware Specification           |
|       | 5.   | GPIO Specification                                |
|       | Inte | rface instructions:                               |
| II. U | sing | Method                                            |
|       | 1.   | Prepare the Hardware and Software                 |
|       | 2.   | Power Methods                                     |
|       | 3.   | Before Usage                                      |
| III.  | Andr | oid Compilation Environment Construction8         |
|       | 1. D | ownload SDK compression package                   |
|       | 2. C | onstruct Compilation Environment                  |
|       | 3. C | ompilation of SDK Source Code                     |
|       | 4. G | enerated Firmware                                 |
| IV.   | Andr | oid Firmware Flashing 13                          |
|       | 1. F | lash Tool Introduction                            |
|       | 2. N | lethod for Image Flashing                         |
|       | 3. F | AQ18                                              |
| V.    | Lir  | nux Compilation Environment Construction21        |
|       | 1.   | Get Linux Source Code                             |
|       | 2.   | Compilation of Linux Source Code                  |
| VI.   | Ser  | ial Debugging Tool25.                             |
|       | 1.   | Windows-based Use                                 |
|       | 2.   | Based on the use of the Linux platform            |
| VII.  | Usag | ge of GPIO                                        |
|       | 1./s | ys/class/gpio                                     |
|       | 2. N | Iodify and Display the GPIO Status under ADB Mode |

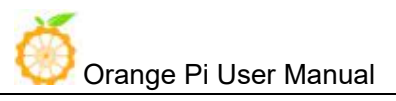

## I. Orange Pi Introduction

## 1. What is Orange Pi 4G-IOT?

It's an open-source single-board computer. It can run Android 6.0 Image. It uses the MTK serial MT6737 SoC, and has 1GB DDR3 SDRAM.

## 2. What can I do with Orange Pi 4G-IOT?

You can use it to build...

- A computer
- A wireless server
- Games
- Music and sounds
- HD video
- A speaker
- Android
- Scratch

Pretty much anything else, because Orange Pi 4G-IOT is open source.

## 3. Who is it for?

Orange Pi 4G-IOT is for anyone who wants to start creating with technology – not just consuming it. It's a simple, fun, useful tool that you can use to start taking control of the world around you.

## 4. Orange Pi 4G-IOT Hardware Specification

|           | Orange Pi 4G-IoT Specification |  |
|-----------|--------------------------------|--|
| Processor | MT6737                         |  |

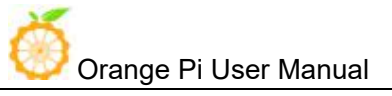

| СРИ                            |                        |                   | Quad core ARM® Cortex-A53, Main frequency up to 1.25GHz |
|--------------------------------|------------------------|-------------------|---------------------------------------------------------|
| GPU                            |                        |                   | ARM Mali-T720 MP1                                       |
| Memory                         |                        |                   | 1GB DDR3                                                |
| Emmc                           |                        |                   | 8GB EMMC Flash                                          |
| Wireless                       |                        |                   | WIFI / BT / FM / GPS Four in one                        |
|                                |                        | GSM               | 900/1800 (850/1900 optional)                            |
|                                |                        | WCDMA             | B1/B8 (B2/B4/B5 optional)                               |
| Radio                          |                        | TD-CDMA           | /                                                       |
| frequency                      | У                      | CDMA2000          | /                                                       |
|                                |                        | FDD-LTE           | B1/B3/B7/B20 (B2/B4/B17optional)                        |
|                                |                        | TDD-LTE           | B38/40/41B                                              |
| Display                        |                        |                   | HD                                                      |
| Capacitar                      | nce to                 | ouch              | Support                                                 |
| Camera                         |                        |                   | 13M (25pin ZIF Connector)                               |
| Accelero                       | meter                  | r Sensor          | Support                                                 |
| IR Control                     |                        |                   | Support (Adapted iDroid remote controller)              |
| Fingerpri                      | nt Id                  | entification      | Support                                                 |
| SIM Care                       | 1                      |                   | mini Single SIM Card                                    |
| TF Card                        |                        |                   | Support hot-plugging                                    |
| Earphone                       |                        | ohone             | For audio input / output                                |
| Audio Mic                      |                        |                   | For audio input                                         |
| USB Host × 3                   |                        | 3 Host × 3        | Support OTG                                             |
| USD                            | Micro USB × 1          |                   | Only for writing image                                  |
| IED                            | Power Indicator<br>LED |                   | Red                                                     |
| LED<br>Status Indicator<br>LED |                        | us Indicator<br>) | Green                                                   |
| Key                            |                        |                   | Power                                                   |
| HDMI                           |                        |                   | Support                                                 |

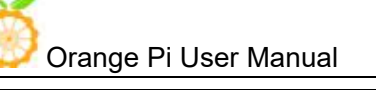

| Low-level<br>peripherals | 40pin Headers      | 1.8V, SPI × 2 , I2C × 3, UART × 2    |
|--------------------------|--------------------|--------------------------------------|
| Douvon                   | DC                 | 5V 2A                                |
| rower                    | Battery            | Connection through a weld plate      |
| OS/Software              |                    |                                      |
| OS                       |                    | Android 6.0                          |
| Programming support      |                    | C、C++、Kotlin、Java、Shell、Pyhon        |
| Interface definition     |                    |                                      |
| Size                     |                    | 55mm*85mm                            |
| Weight                   |                    | 43g                                  |
| Orange Pi™ is            | s trademark of She | enzhen Xunlong Software CO., Limited |

## 5. Orange Pi 4G-IOT 40pins GPIO Specification

| OrangePi(4G-IOT) |           |        |
|------------------|-----------|--------|
| P01              | VIO28_PMU |        |
| P02              | DC5V      |        |
| P03              | SDA1      | GPIO49 |
| P04              | DC5V      |        |
| P05              | SCL1      | GPIO50 |
| P06              | GND       |        |
| P07              | EINT87    | GPIO87 |
| P08              | UTXD2     |        |
| P09              | GND       |        |
| P10              | URXD2     | GPIO57 |
| P11              | URXD1     |        |
| P12              | EINT8     | EINT8  |

| X |                       |
|---|-----------------------|
|   | Orange Pi User Manual |

Shenzhen Xunlong Software Co., Ltd

| P13 | UTXD1     |         |
|-----|-----------|---------|
| P14 | GND       |         |
| P15 | UCTS1     |         |
| P16 | EINT9     | EINT9   |
| P17 | VIO28_PMU |         |
| P18 | EINT11    | EINT11  |
| P19 | SPI2_MI   | EINT3   |
| P20 | GND       |         |
| P21 | SPI2_MO   | EINT4   |
| P22 | URTS1     |         |
| P23 | SPI2_CK   | EINT6   |
| P24 | SPI2_CS   | EINT5   |
| P25 | GND       |         |
| P26 | EINT12    |         |
| P27 | SDA2      | GPIO51  |
| P28 | SCL2      | GPIO52  |
| P29 | SPI_CS    | GPIO65  |
| P30 | GND       |         |
| P31 | SPI_CK    | GPIO66  |
| P32 | URTS2     | GPIO60  |
| P33 | SPI_MO    | PA9     |
| P34 | GND       |         |
| P35 | SPI_MI    | GPIO67  |
| P36 | UCTS2     | GPIO59  |
| P37 | EINT_123  | GPIO123 |
| P38 | SCL3      | GPIO54  |
| P39 | GND       |         |
| P40 | SDA3      | GPIO53  |

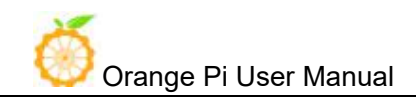

### **Interface instructions:**

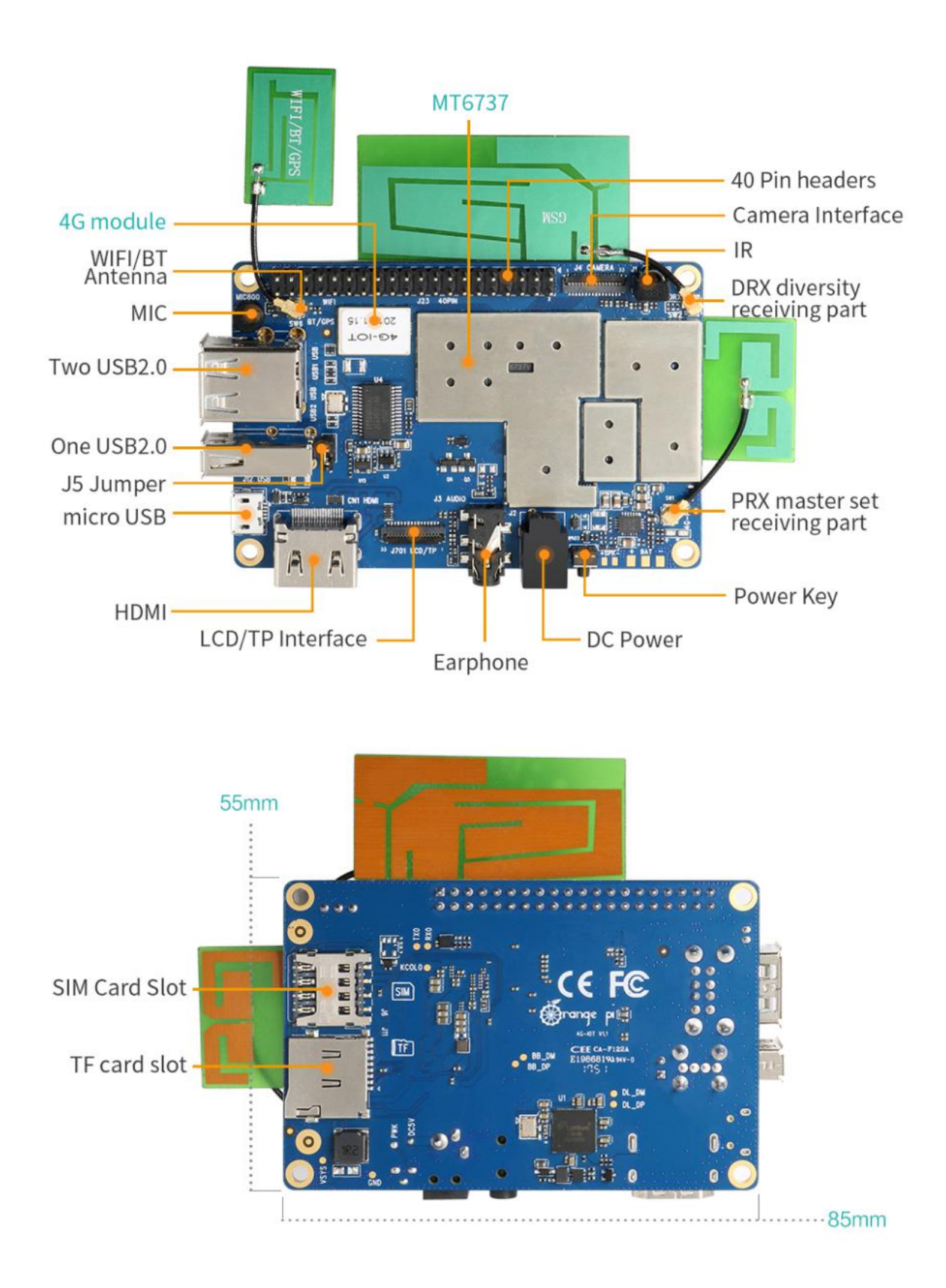

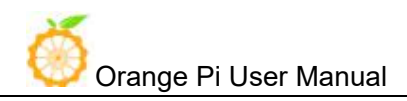

## II. Using Method

## 1. Prepare the Hardware and Software

Hardware Requirement:

- Orange Pi 4G-IoT Development Board
- A PC for compilation with following specs:

64bit CPU

Up to 16GB RAM

UP to 40GB spare disk space

Operation system should up to Ubuntu12.04, it would be better if it is Ubuntu16.04

You could refer to Google file for more details: https://source.android.com/source/building

Software Requirement:

- Orange Pi 4G-IoT SDK
- Orange Pi 4G-IoT Firmware
- Android-image-flash-tool

### 2. Power Methods

There are two methods for power supply:

- DC (5V 2A) in for power:
- Battery in for power:

Usually use 3.7V battery to solder on the back side of the development board.

### 3. Before Usage

After receiving the product, please put the antennas of the product from the position of Pic 1 to the position of Pic 2 (or to the outside of the board), which can not be attached to the board so as not to affect the signal.

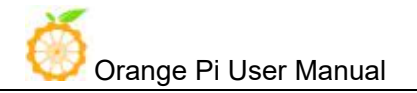

Shenzhen Xunlong Software Co., Ltd

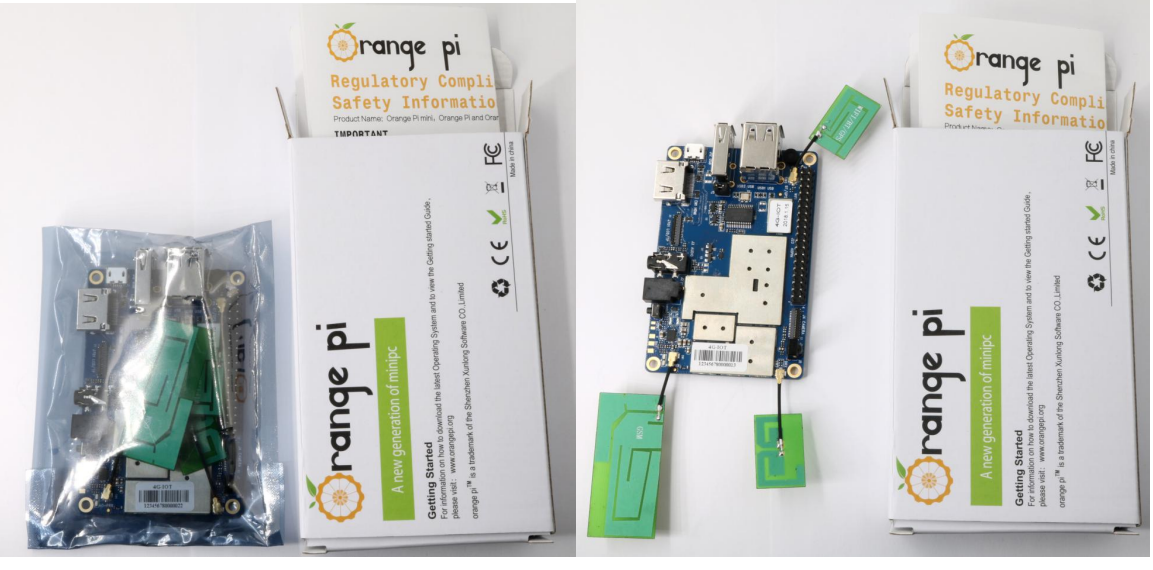

Pic 1

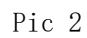

## III. Android Compilation Environment Construction

## 1. Download SDK compression package

#### • Android 6.0

Download the compression packages, corresponding to OrangePi\_4G-IoT\_Android 6.0\_V1.0.tar.gz.00, OrangePi\_4G-IoT\_Android 6.0\_V1.0.tar.gz.01, OrangePi\_4G-IoT\_Android 6.0\_V1.0.tar.gz.14, a total of 15 volume compression packages. After obtaining the volume compressed packages, place all the compressed packages in the same directory, such as

Create directory: mkdir OrangePi\_4G-IOT\_Android6.0 Copy Volume Compression Packet: cp -rf OrangePi\_4G-IoT\_Android6.0\_V1.0.tar.gz.\* OrangePi\_4G-IOT\_Android6.0/ Merge Compression Packet: cat OrangePi\_4G-IoT\_Android6.0\_V1.0.tar.gz.\* > OrangePi\_4G-IOT\_Android6.0.tar.gz Unzip: tar xzvf OrangePi 4G-IOT Android6.0.tar.gz

#### • Android 8.1

After downloaded compression package, you will have 11packages named x00, x01, x02, x03 ...x10.Put packages on the same directory like the following:

```
Create directory
mkdir OrangePi_4G-IOT_Android8.1
Copy compress package
cp -rf x00 x01 x02 ... x10
Merge compression package
cat x*>OrangePi_4G-IOT_Android8.1.tar.gz
Decompression
tar xzvf OrangePi_4G-IOT_Android8.tar.gz
```

### 2. Construct Compilation Environment

It could also refer to Google file: http://source.android.com/source/initializing.html

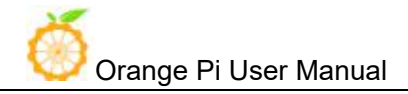

#### • Install JDK

Compilation of Android6.0 is based on JAVA7, it needs to first install OpenJDK before compilation.

Command for installing:

sudo apt-get install openjdk-7-jdk

Configure environment variable of JAVA, here is the path for installation:

/usr/lib/jvm/java-7-openjdk-amd64

It could configure on the terminal with the following command:

export JAVA\_HOME=/usr/lib/jvm/java-7-openjdk-amd64
export PATH=\$JAVA\_HOME/bin:\$PATH
export CLASSPATH=.:\$JAVA\_HOME/lib:\$JAVA\_HOME/lib/tools.jar

#### • Install Software Package

For Ubuntu12.04:

sudo apt-get update

sudo apt-get install git-core gnupg flex bison ccache gperf libsdl1.2-dev libesd0-dev libwxgtk2.6-dev build-essential zip curl libncurses5-dev zliblg-dev valgrind libc6-dev lib32ncurses5-dev x11proto-core-dev libx11-dev lib32readline-gplv2-dev lib32z1-dev libg11-mesa-dev gcc-4.4 g++-4.4 g++-4.4-multilib g++-multilib mingw32 tofrodos python-markdown libxm12-utils xs1tproc wine

For Ubuntu14.04:

```
sudo apt-get update
sudo apt-get install git-core gnupg flex bison ccache gperf libsdl1.2-dev
libesd0-dev libwxgtk2.8-dev build-essential zip curl libncurses5-dev
zliblg-dev valgrind libc6-dev lib32ncurses5-dev x11proto-core-dev
libx11-dev lib32readline-gp1v2-dev lib32z1-dev libg11-mesa-dev
g++-multilib g++-4.8-multilib mingw32 tofrodos python-markdown
libxm12-utils xs1tproc libc6-dev-i386 lib32z1 lib32ncurses5 lib32bz2-1.0
lib32readline-gp1v2-dev wine
```

We could process to SDK compilation after finished the above.

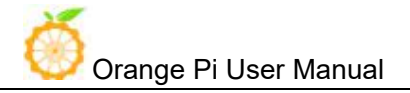

## 3. Compilation of SDK Source Code

There are many compilation shell scripts for development.

#### • Android 6.0

The directory would be: SDK/code/orangepi/scripts

```
$ cd code/orangepi/scripts
$ ls
anr_LM.sh auto.sh clean.sh codegen.sh init_project.sh tar_img.sh
```

auto.sh is automatically compilation script

clean.sh automatically scavenging the compiled result script

On the directory of code/orangepi/scripts, execute the automatically compilation script:

\$ ./auto.sh IoT\_bd6737m\_35g\_b\_m0\_op\_smt\_hd720\_pcb\_v2 v00 eng

The meaning of the parameter is:

#\$1 project\_info [eg: IoT\_bd6737m\_35g\_b\_m0\_op\_smt\_hd720\_pcb\_v2]

#\$2 version\_info [eg: v00 v01 ...]

#\$3 compile\_mode [eng:user userdebug eng]

#### • Android 8.1

The directory would be: SDK/code/orangepi/scripts

```
$ cd code/orangepi/scripts
$ ls
anr LM.sh auto.sh clean.sh codegen.sh init project.sh tar img.sh
```

auto.sh--scripts for automatic compilation

clean.sh--scripts for automatically cleaning the compiled result

On the directory of code/orangepi/scripts, execute automatic compilation scripts:

\$ ./auto.sh IoT\_k37mv1\_bsp\_ry\_smt\_hd720\_pcb\_v2 v00 eng

Definition of the three parameters:

```
#$1 project_info [eg: IoT_k37mv1_bsp_ry_smt_hd720_pcb_v2]
```

```
#$2 version_info [eg: v00 v01 ...]
```

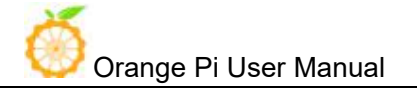

#\$3 compile\_mode [eng:user userdebug eng]

```
Execute command to compile:
source build/envsetup.sh
luncher ----->full_k37mv1_bsp-eng
make -j4
```

## Module compilation

Here would take an example of only compilation launcer:

mm packages/apps/Launcher3/ or enter into directory of packages/apps/Launcher3/, execute mm Please note that some modules depend on the relationship of package, you need to run mma.

### 4. Generated Firmware

#### • Android6.0

After compiled, the firmware will gather in the directory of: code/IoT\_op\_smt\_hd720\_pcb\_v2, pack it and name it like the following: IoT op smt hd720 pcb v2 v00 eng 20180126140300.tar.gz

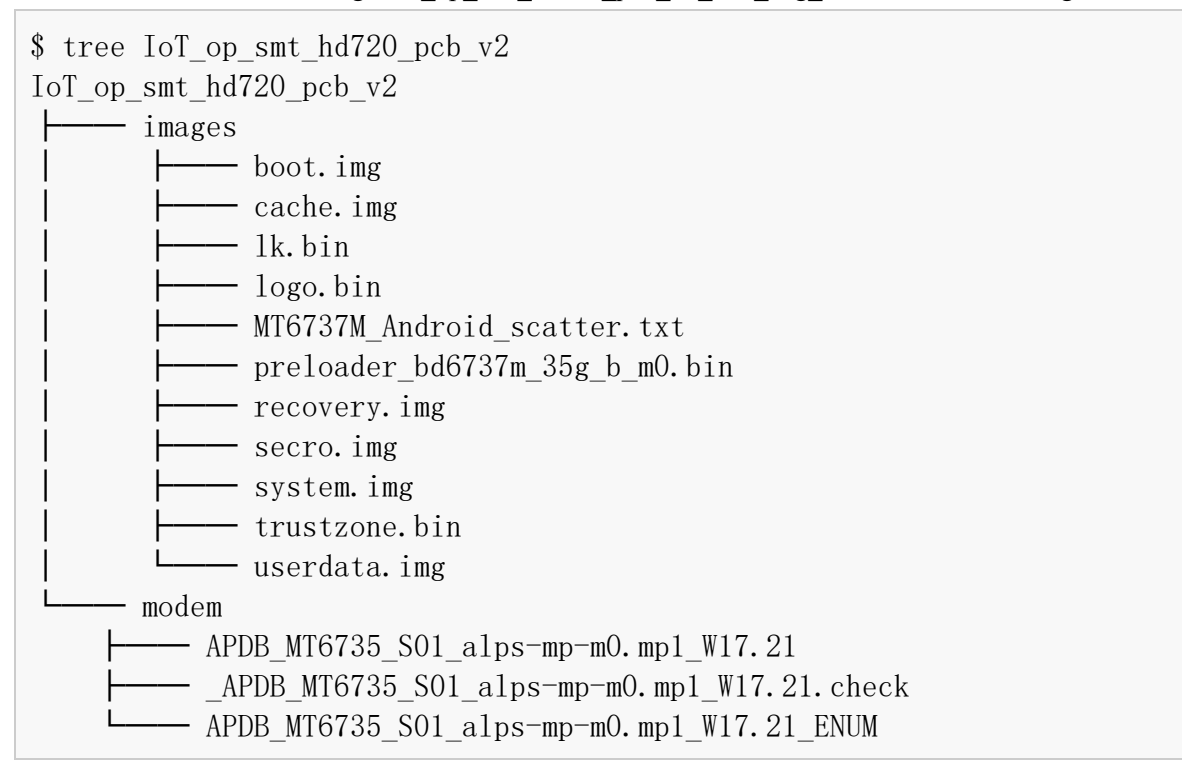

Except the above method, it could also be generated into update.image via Linux\_Pack\_Firmware.

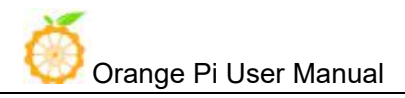

### • Android8.1

After compiled, the firmware will gather in the directory of: code/IoT\_ry\_smt\_hd720\_pcb\_v2, pack it and name it like the following: IoT\_ry\_smt\_hd720\_pcb\_v2\_v09\_eng\_20180504163653.tar.gz

| <pre>\$ tree IoT_op_smt_hd720_pcb_v2</pre>      |
|-------------------------------------------------|
| IoT_op_smt_hd720_pcb_v2                         |
| images                                          |
| boot.img                                        |
| cache.img                                       |
| 1k. bin                                         |
| l logo.bin                                      |
| MT6737M_Android_scatter.txt                     |
| preloader_k37mv1_bsp.bin                        |
| recovery.img                                    |
| secro.img                                       |
| system.img                                      |
| trustzone.bin                                   |
| userdata.img                                    |
| L modem                                         |
| APDB_MT6735_S01_a1ps-mp-m0.mp1_W18.04           |
| APDB_MT6735_S01_a1ps-mp-m0.mp1_W18.04.check     |
| └─── APDB_MT6735_S01_a1ps-mp-m0.mp1_W18.04_ENUM |

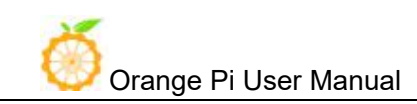

## **IV.Android Firmware Flashing**

Relevant keys and connectors for firmware flashing of **Orange Pi 4G-IoT**:

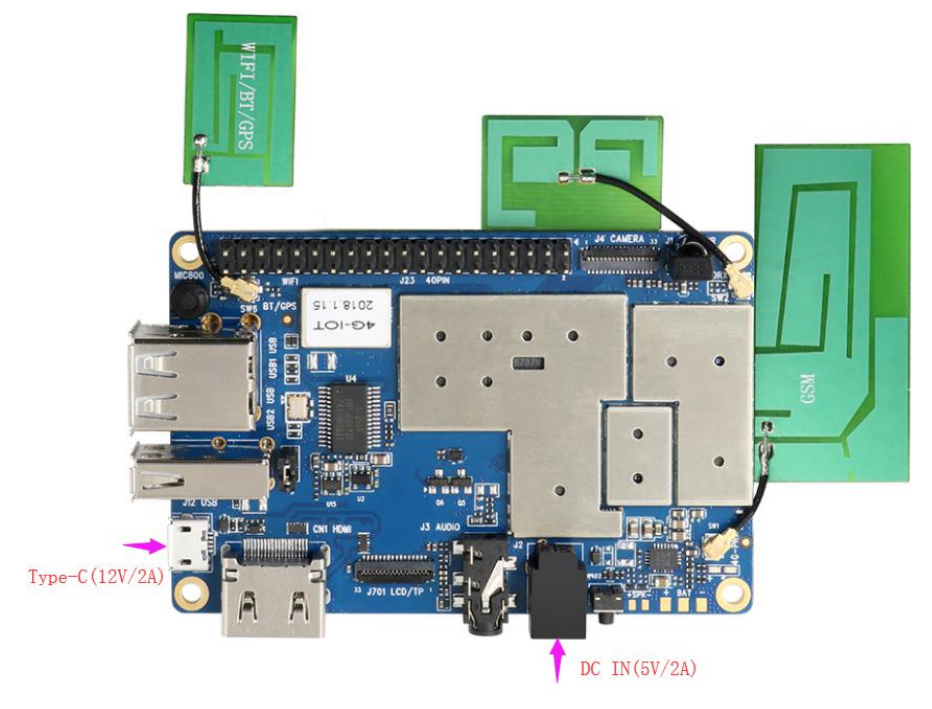

### List of generated firmwares:

| IoT_op_smt_hd720_pcb_v2               |
|---------------------------------------|
| images                                |
| boot.img                              |
| cache.img                             |
| │                                     |
| logo.bin                              |
| MT6737M_Android_scatter.txt           |
| preloader_bd6737m_35g_b_m0.bin        |
| recovery.img                          |
| secro.img                             |
| system.img                            |
| trustzone.bin                         |
| userdata.img                          |
| └─── modem                            |
| APDB_MT6735_S01_alps-mp-m0.mp1_W17.21 |

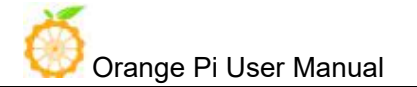

APDB\_MT6735\_S01\_alps-mp-m0.mp1\_W17.21.check

----- APDB\_MT6735\_S01\_alps-mp-m0.mp1\_W17.21\_ENUM

You could download the packed image partition files from the official website: http://www.orangepi.org/downloadresources/

Unzip the file with the following command:

\$ tar zxvf IoT\_op\_smt\_hd720\_pcb\_v2\_v00\_eng\_20180126140300.tar.gz

You could get the file which mentioned on the list of generated files, or you could also compile it by yourself with reference of to the part of Android Compilation Environment Construction.

#### **Supporting OS of PC:**

- Windows 10
- Windows 7 (32/64 bit)
- Windows 8 (32/64 bit)
- Ubuntu10.04 / 12.04 / 14.04 (32/64bit)

### 1. Flash Tool Introduction

You could download the **Smart Phone Flash Tool** on the download page of Orange Pi 4G-IoT part. There are tools for Windows and Linux version, you could select a suitable version according to your PC environment.

Interface like the following:

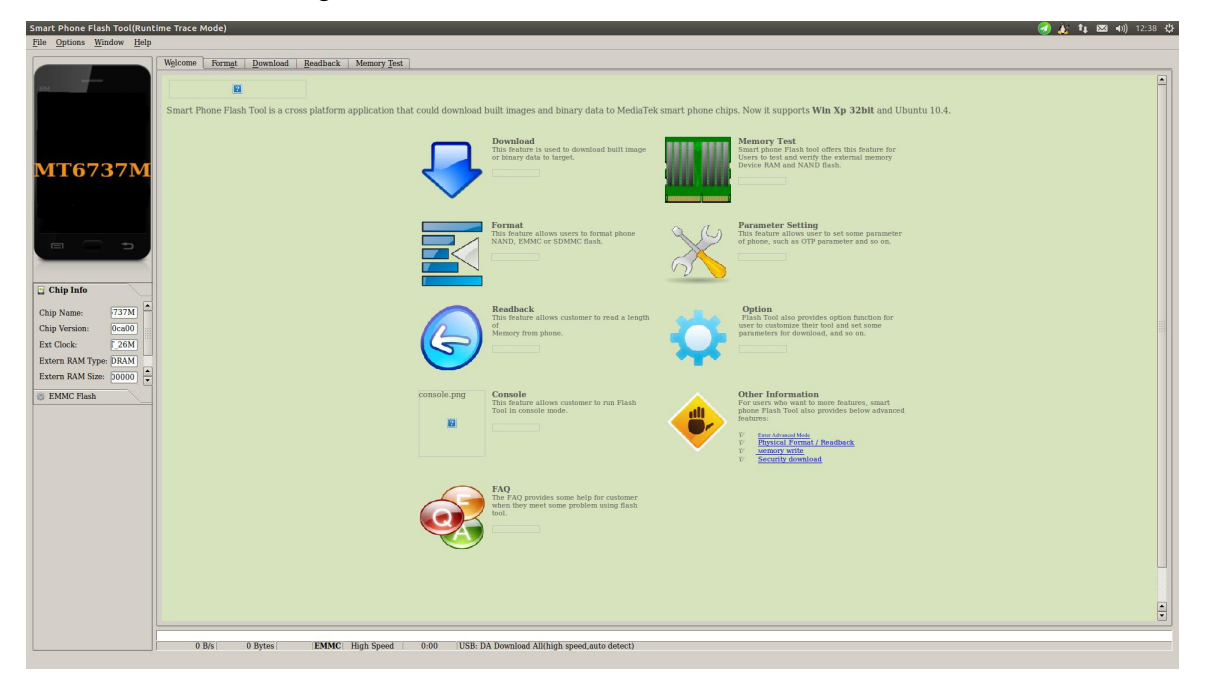

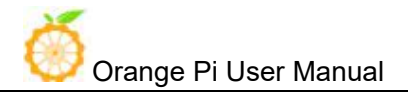

Using method for both Windows and Linux versions are same, here will illustrate with Linux version.

## 2. Method for Image Flashing

If you cannot connect the Orange Pi 4G-IOT to the computer, pls try:

\$sudo apt-get remove modemmanager

\$sudo /etc/init.d/udev retstart

And then reboot the computer

Download MTK driver according to the corresponding system under Windows

Unzip Driver\_Auto\_Installer\_EXE\_v5.1453.03.rar

And then install it.

#### • Unzip and open flash tool

```
$ unzip SP_Flash_Tool_v5.1644_Linux.zip
```

```
$ cd SP_Flash_Tool_v5.1644_Linux
```

```
$ sudo ./flash_tool.sh
```

If it is the first time you use this software, you might receive the warn like the following. It is normal to receive this, you could click OK enter into the software. In the future you could manually specified the path of Scatter File.

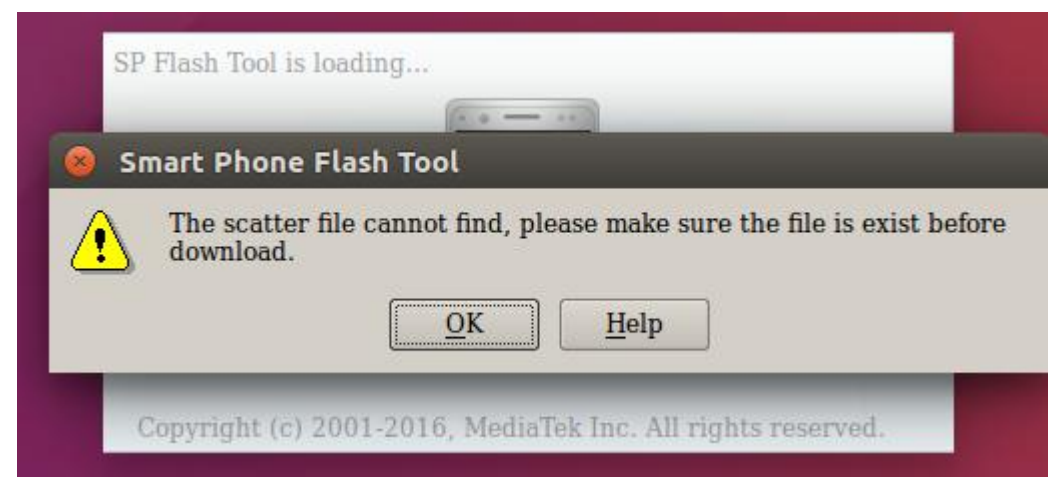

- Enter into flash mode
- a. Switch into Download page like the following:

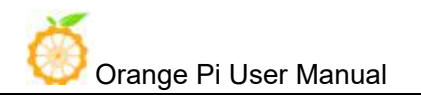

| 🥝 🗇 🗇 Smart Phone Flash Tool(Runtime Trace Mode) |                                                                                                  |       |
|--------------------------------------------------|--------------------------------------------------------------------------------------------------|-------|
| File Options Window Help                         |                                                                                                  |       |
|                                                  | Welcome   Format   Download   Readback   Memory Test                                             |       |
| вм                                               | Download Stop                                                                                    |       |
|                                                  | Download-Agent [/loT02_4G_SDK/iot02_export/tool/SP_Flash_Tool_v5.1644_Linux/MTK_AllInOne_DA.bin] | hoose |
|                                                  | Scatter-loading File                                                                             | hoose |
| MediaTek                                         | Authentication File Optional: only used for security download                                    | hoose |
|                                                  | Download Only                                                                                    |       |
|                                                  | 🕱 Name Begin Address End Address Location                                                        |       |
|                                                  |                                                                                                  |       |
|                                                  |                                                                                                  |       |
|                                                  |                                                                                                  |       |
|                                                  |                                                                                                  |       |
|                                                  |                                                                                                  |       |
|                                                  |                                                                                                  |       |
|                                                  |                                                                                                  |       |
|                                                  |                                                                                                  |       |
|                                                  | 0%                                                                                               |       |
|                                                  | 0 B/s 0 Bytes High Speed 0:00                                                                    |       |

b. Click choose on the right side of Scatter-loading File and select the path of Scatter File like the following:

| <u>File</u> Options <u>W</u> indow <u>H</u> elp |                                                                                                    |
|-------------------------------------------------|----------------------------------------------------------------------------------------------------|
|                                                 | Welcome         Format         Download         Readback         Memory Test           Open Scatter File                                                                                              |
|                                                 | sk in: //home/orangepi/WorkSpt_hd720_pcb_v2/images <ul> <li>MT6737M Android scatter.txt</li> <li>Orangepi</li> </ul> <li>One_DA.bin  <ul> <li>choose</li> <li>choose</li> <li>choose</li> </ul> </li> |
| Fil                                             | es of type: Map File (*.txt)                                                                                                    |
|                                                 | 0%<br>0 B/s 0 Bytes   High Speed 0:00                                                                                                    |

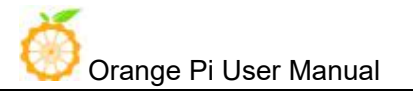

c. After double click the selection, the **partition information display section** will automatically fill the path of each partition file and the absolute starting address to which they are to be flashed.

| 😣 🗐 🗊 Smart Phone Flash To      | ol(Ru | ntime Tra                  | ce Mode)                               |                          |                  |                                            |
|---------------------------------|-------|----------------------------|----------------------------------------|--------------------------|------------------|--------------------------------------------|
| <u>File Options Window Help</u> |       |                            |                                        |                          |                  |                                            |
|                                 | Welco | me Forn                    | n <u>at D</u> ownload <u>R</u> ea      | dback Memory Test        | 1                |                                            |
| вм                              | De    | wnload                     | O<br>Stop                              |                          |                  |                                            |
|                                 | Dow   | nload-Agent                | t [/IoT02_4G_SDK/iot                   | :02_export/tool/SP_Flash | _Tool_v5.1644_Li | nux/MTK_AllInOne_DA.bin                    |
|                                 | Scat  | ter-loading                | File //home/orangepi/Wo                | rkSpace/02.SDK/MTK_SI    | DK/IoT02_4G_SD   | K/iot02_export/image/IoT 🔪 🧮 choose        |
| MT6737M                         | Auth  | entication I<br>ware Upgra | File Optional: only used               | l for security download  |                  | choose                                     |
|                                 | X     | Name                       | Begin Address                          | End Address              | Region           | Location                                   |
|                                 | ×     | preloader                  | 0x000000000000000000000000000000000000 | 0x000000000001cbcf       | EMMC_BOOT_1      | /home/orangepi/WorkSpace/02.SD             |
|                                 | ×     | lk                         | 0x000000001c80000                      | 0x0000000001ce062f       | EMMC_USER        | /home/orangepi/WorkSpace/02.SD             |
|                                 | ×     | boot                       | 0x0000000001d80000                     | 0x0000000025917ff        | EMMC_USER        | /home/orangepi/WorkSpace/02.SD             |
|                                 | ×     | recovery                   | 0x000000002d80000                      | 0x00000000363e7ff        | EMMC_USER        | /home/orangepi/WorkSpace/02.SD             |
|                                 | ×     | logo                       | 0x000000003d80000                      | 0x000000003fa1fbf        | EMMC_USER        | /home/orangepi/WorkSpace/02.SD             |
|                                 | ×     | secro                      | 0x000000005200000                      | 0x000000005220fff        | EMMC_USER        | /home/orangepi/WorkSpace/02.SD             |
|                                 | ×     | tee1                       | 0x000000006000000                      | 0x000000000600ebff       | EMMC_USER        | /home/orangepi/WorkSpace/02.SD             |
|                                 | ×     | tee2                       | 0x000000006500000                      | 0x00000000650ebff        | EMMC_USER        | /home/orangepi/WorkSpace/02.SD             |
|                                 | ×     | system                     | 0x000000000b000000                     | 0x000000033ae6b83        | EMMC_USER        | /home/orangepi/WorkSpace/02.SD             |
|                                 | ×     | cache                      | 0х00000006b00000                       | 0x00000006b80012f        | EMMC_USER        | /home/orangepi/WorkSpace/02.SD             |
|                                 | ×     | userdata                   | 0x000000084000000                      | 0x000000085b8936f        | EMMC_USER        | /home/orangepi/WorkSpace/02.SD             |
|                                 |       |                            |                                        |                          |                  |                                            |
|                                 |       | 0 B/s                      | 0 Bytes                                | EMMC High Speed          | 0:00 US          | B: DA Download All(high speed,auto detect) |

d. In the top left corner of **partition information display section**, there would be a drop-down menu. Three of this options:

Format All + Download // Format all information on the partitions and re-download the selected partition

Firmware Upgrade // Update the difference on the selected partition

Download Only // Re-download no matter there is difference or not

Please note it: Usually update firmware you only need to select Firmware Upgrade, please do not select Format All + Download

It you select Format All, you will lose the calibration information which we worked before sending out products. If this situation is inadvertent, please contact the Orange Pi service and obtain the calibration parameters through the machine code, and re-flash the calibration parameters.

e. Use USB data cable to connect PC and Orange Pi, the right side of Orange Pi will be in red LED. In this case do not need to connect DC power supply.

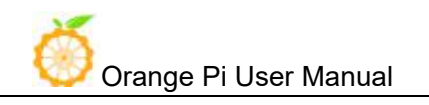

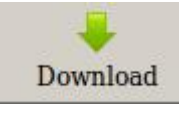

- f. Click Download button
- g. The interface would show like the following after downloaded:

|                    | Welcome For                       | mat Download Rea    | ndback Memory Test       | 1                |                                   |
|--------------------|-----------------------------------|---------------------|--------------------------|------------------|-----------------------------------|
| -                  | Download                          | )<br>Stop           |                          |                  |                                   |
|                    | Download-Age                      | nt [SDK/IoT02_4G_SD | K/iot02_export/tool/SP_F | lash_Tool_v5.164 | 44_Linux/MTK_AllInOne_DA.bin      |
| T6737M             | Scatter-loading<br>Authentication | File (home 😸 💷 Dow  | rnload Ok 1              | DK/IoT02_4G_SD   | K/iot02_export/image/IoT_op_v     |
|                    | × Name                            | Begin               |                          | Region           | Location                          |
|                    | × preloade                        | r 0x000000          |                          | EMMC_BOOT_1      | /home/orangepi/WorkSpace/02.SDK/M |
|                    | × lk                              | 0x000000            |                          | EMMC_USER        | /home/orangepi/WorkSpace/02.SDK/M |
|                    | 🗶 boot                            | 0x000000001d80000   | 0x00000000025917ff       | EMMC_USER        | /home/orangepi/WorkSpace/02.SDK/M |
|                    | recovery                          | 0x000000002d80000   | 0x00000000363e7ff        | EMMC_USER        | /home/orangepi/WorkSpace/02.SDK/M |
|                    | 🗶 logo                            | 0x000000003d80000   | 0x000000003fa1b3f        | EMMC_USER        | /home/orangepi/WorkSpace/02.SDK/M |
|                    | × secro                           | 0x000000005200000   | 0x000000005220fff        | EMMC_USER        | /home/orangepi/WorkSpace/02.SDK/M |
| Name: 737M         | X tee1                            | 0x000000006000000   | 0x000000000600ebff       | EMMC_USER        | /home/orangepi/WorkSpace/02.SDK/M |
| Version: 0ca00     | × tee2                            | 0x000000006500000   | 0x00000000650ebff        | EMMC_USER        | /home/orangepi/WorkSpace/02.SDK/M |
| look [26M]         | 🗶 system                          | 0x00000000b000000   | 0x000000033ae6b83        | EMMC_USER        | /home/orangepi/WorkSpace/02.SDK/M |
|                    | 🗙 cache                           | 0x00000006b000000   | 0x00000006b80012f        | EMMC_USER        | /home/orangepi/WorkSpace/02.SDK/M |
| rn RAM Type: DRAM  | 🗶 userdata                        | 0x000000084000000   | 0x000000085b8936f        | EMMC_USER        | /home/orangepi/WorkSpace/02.SDK/M |
| rn RAM Size: 00000 |                                   |                     |                          |                  |                                   |
| MMC Flash          |                                   |                     |                          |                  |                                   |
|                    |                                   |                     |                          |                  |                                   |

h. Take of the USB cable and insert DC power supply

Wait around 5 seconds, it will display the charging interface of shutdown

When the Power button is loosened after 5 seconds, the system will start to enter the system

When the updated partition is more, the first boot will take a long time (the full partition update needs 8min), please be patient.

### 3. FAQ

Android8.1 compilation tool chain uses the new Jack server to replace the old compilation tool chain.

#### • Configure Jack server before compilation

① Modify .jack file on the path of \$HOME:

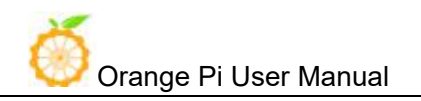

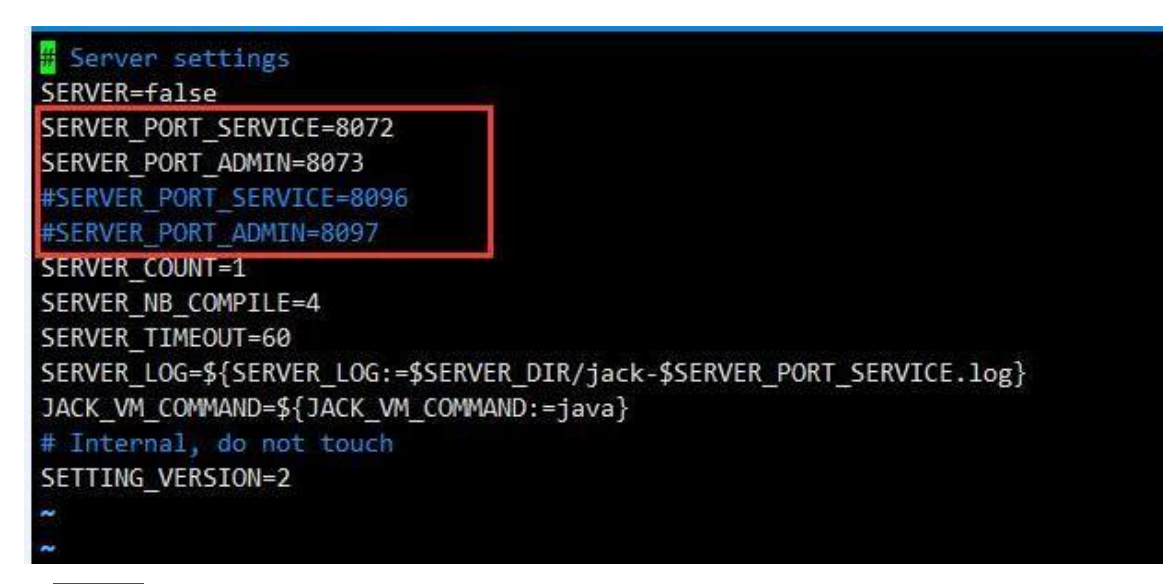

<sup>2</sup>Modify .jack-settings file on the path of \$HOME:

# Server settings
SERVER\_HOST=127.0.0.1
SERVER\_PORT\_SERVICE=8096
SERVER\_PORT\_ADMIN=8097

(These two files TCP port should not be used before, and these two files and ports should be with same configure.)

③code/prebuilts/sdk/tools/ directory, execute /jack-admin kill-server and./jack-admin restart-server

#### • Failed to contact Jack server

If you meet the following error when compilation:

FAILED: /bin/bash -c "(prebuilts/sdk/tools/jack-admin install-server prebuilts/sdk/tools/jack-launcher.jar prebuilts/sdk/tools/jack-server-4.8.ALPHA.jar 2>&1 || (exit 0) ) && (JACK SERVER VM ARGUMENTS=\"-Dfile.encoding=UTF-8 -XX:+TieredCompilation\" prebuilts/sdk/tools/jack-admin start-server 2>&1 || exit 0 ) && (prebuilts/sdk/tools/jack-admin update server prebuilts/sdk/tools/jack-server-4.8.ALPHA.jar 4.8.ALPHA 2>&1 || exit 0 ) && (prebuilts/sdk/tools/jack-admin update jack prebuilts/sdk/tools/jacks/jack-2.28.RELEASE.jar 2.28.RELEASE 47: prebuilts/sdk/tools/jack-admin iack exit update

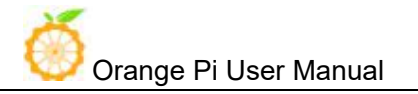

prebuilts/sdk/tools/jacks/jack-3.36.CANDIDATE.jar 3.36.CANDIDATE || exit 47; prebuilts/sdk/tools/jack-admin update jack prebuilts/sdk/tools/jacks/jack-4.7.BETA.jar 4.7.BETA || exit 47 )"

Writing client settings in /home/user3/.jack-settings

Installing jack server in "/home/user3/.jack-server"

Modify: On directory of code/prebuilts/sdk/tools/, execute ./jack-admin kill-server and ./jack-admin restart-server, then re-compilation

#### • Out of memory error

#### First stop running jack server,

Then execute jack-admin on the directory of kill-server prebuilts/sdk/tools to kill Jack server Then open jack-admin file, search JACK\_SERVER\_COMMAND on the file, then change JACK\_SERVER\_COMMAND="java -XX:MaxJavaStackTraceDepth=-1 -Djava.io.tmpdir=\$TMPDIR \$JACK\_SERVER\_VM\_ARGUMENTS -cp \$LAUNCHER\_JAR \$LAUNCHER\_NAME" into JACK\_SERVER\_COMMAND="java -Xmx3g -XX:MaxJavaStackTraceDepth=-1 -Djava.io.tmpdir=\$TMPDIR \$JACK\_SERVER\_VM\_ARGUMENTS -cp \$LAUNCHER\_JAR \$LAUNCHER\_NAME". Which is add option of -Xmx3g.

#### • FAILED: setup-jack-server

FAILED: setup-jack-server Jack server installation not found

Solution: Execute the following command on the directory of prebuilts/sdk/tools: ./jack-admin install-server jack-launcher.jar jack-server-4.11.ALPHA.jar

jack-launcher.jar, jack-server-4.11.ALPHA.jar is up to the file name on the directory of prebuilts/sdk/tools.

#### • Test Issue

When the sim card cannot be recognized, you need to format SD card when it could not recognize it, and need to formatting flash.

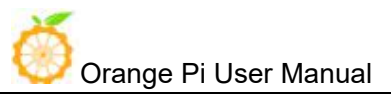

## V. Linux Compilation Environment Construction

## 1. Get Linux Source Code

#### • Orange Pi Source Code Downloader

\$ sudo apt-get install git \$ git clone https://github.com/orangepi-xunlong/OrangePi\_Build.git \$ cd OrangePi\_Build \$ ls Build\_OrangePi.sh lib README.md

#### • Run the Downloader

\$ ./Build\_OrangePi.sh

#### Enter the root password and press Enter

| OrangePi<br>Enter your root password.<br>this scripts | Build System<br>Note! Don't use root to run |
|-------------------------------------------------------|---------------------------------------------|
| <0k>                                                  | <cancel></cancel>                           |

Choose 0 Build system with kernel/uboot/rootfs, enter the development board model selection interface.

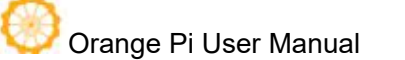

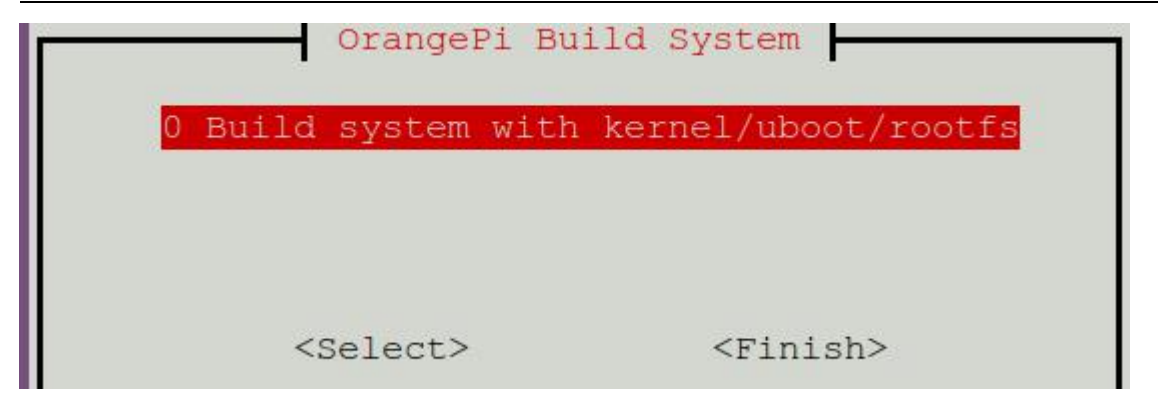

Choose 23 orangepi 4G-iot, Press Enter and start download Orange Pi 4G-iot Linux Source Code.

|              | Orange Pi Build System      |          |
|--------------|-----------------------------|----------|
| Plase select | build option                |          |
|              |                             |          |
|              | 1 Orange Pi Zero            | <u>†</u> |
|              | 2 Orange Pi One             |          |
|              | 3 Orange Pi Lite            |          |
|              | 4 Orange Pi PC              |          |
|              | 5 Orange Pi PC Plus         |          |
|              | 6 Orange Pi Plus            |          |
|              | 7 Orange Pi Plus2E          |          |
|              | 8 Orange Pi Zero Plus2(H3)  |          |
|              | 9 Orange Pi PC2             |          |
|              | 10 Orange Pi Prime          |          |
|              | 11 Orange Pi Zero Plus      |          |
|              | 12 Orange Pi Zero Plus2(H5) |          |
|              | 13 Orange Pi Win            |          |
|              | 14 Orange Pi Win plus       |          |
|              | 15 Orange P1 3              |          |
|              | 16 Orange Pi Lite2          |          |
|              | 17 Urange P1 Une Plus       |          |
|              | 18 Urange P1 4              |          |
|              | 19 Urange P1 RK3399         |          |
|              | 20 Orange P1 196            |          |
|              | 21 Orange P1 2G-101         |          |
|              | 22 Orange Pi 36-10t         |          |
|              | 25 Orange P1 46-10t         | +        |
|              |                             |          |
|              |                             |          |
|              | -Selects -Eini              | sha      |
|              |                             | 5112     |

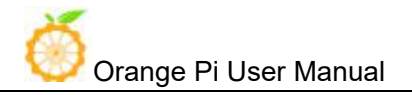

The downloaded source code will be stored in the same directory as OrangePi Build.

Orange Pi 4G-IOT Linux source code directory structure is as follows

```
bootloader
build.sh -> scripts/build.sh
compile the startup script
external
external
dditional configuration files and partial code
kernel
output
Store the output file, generate it after compiling the source code
scripts
toolchain
```

## 2. Compilation of Linux Source Code

- Execute the compilation start up script
- \$ cd OrangePi4G-iot
  \$ ./build.sh

According to the board model to choose and press Enter.

Enter the root password and press Enter, then select the function needed to execute.

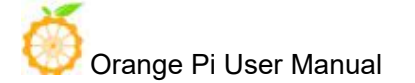

| Enter your root<br>this scripts | OrangeP1<br>password. | Build<br>Note! | Don't                                                           | use   | root | to | run |
|---------------------------------|-----------------------|----------------|-----------------------------------------------------------------|-------|------|----|-----|
| <0}                             | >                     |                | <ca< td=""><td>ancel</td><td>L&gt;</td><td></td><td></td></ca<> | ancel | L>   |    |     |

The functions of each option are as follows:

| • | 0 Build Release Image | Compile full image         |
|---|-----------------------|----------------------------|
| • | 1 Build Rootfs        | <b>Compile Rootfs</b>      |
| • | 2 Build Uboot         | Compile preloader and lk   |
| • | 2 Build Linux         | Compile kernel source code |

Choose 0 Build Release Image, generate the following complete firmware package

| output/images/                                                     |
|--------------------------------------------------------------------|
| OrangePi_4g-iot_ubuntu_xenial_server_linux3.18.19_v1.1             |
| boot.img                                                           |
| 1k. bin                                                            |
| lk_emmc.bin                                                        |
| lk_sd.bin                                                          |
| l logo.bin                                                         |
| MT6737M_Android_scatter.txt                                        |
| preloader_bd6737m_35g_b_m0.bin                                     |
| rootfs.img                                                         |
| trustzone.bin                                                      |
| └─── OrangePi_4g-iot_ubuntu_xenial_server_linux3.18.19_v1.1.tar.gz |
|                                                                    |
| 1 directory, 10 files                                              |

Android burning tool can be used to burn the above image file into flash, please refer to Android firmware burning chapter.

Also can execute 3 Install Image into EMMC option to open the burning tool for burning

## Linux Firmware Flashing

Currently, Linux systems do not support modems and LCD screens.

You can only log in to the system through the serial port. After connecting to wifi, you can log in through ssh.

The previous "Android Firmware Burning" has introduced how to use the burning tool, so I won't go into details here, just open the burning tool directly.

We click on the far right of the Scatter-loading File column And select the path of Scatter File, as shown below

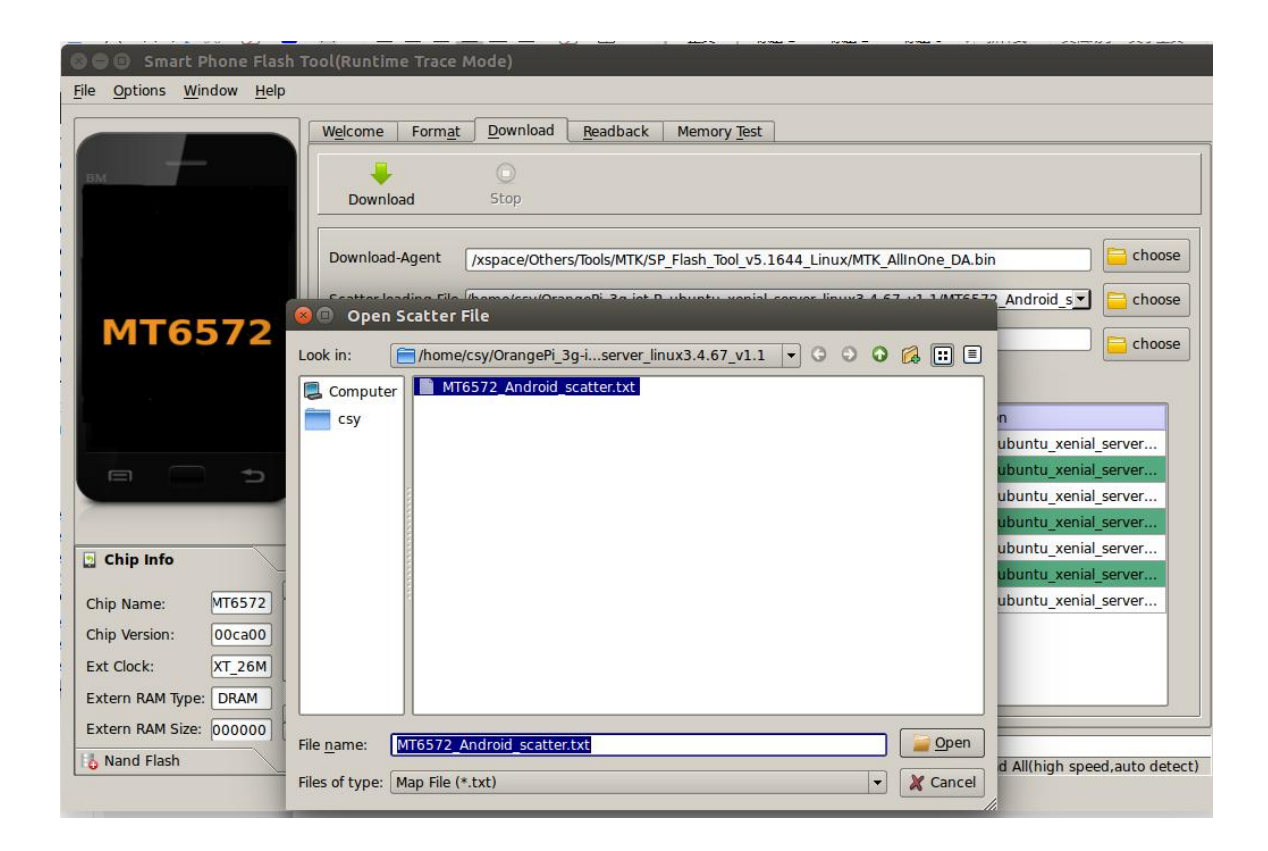

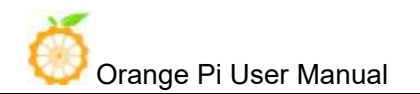

First disconnect the board from the PC and click the Download button

| 😣 🖨 🔲 Smart Phone Flash Too      | l(Runtime Tr        | ace Mode)                              |                            |                  |                                     |
|----------------------------------|---------------------|----------------------------------------|----------------------------|------------------|-------------------------------------|
| <u>File Options Window H</u> elp |                     |                                        |                            |                  |                                     |
|                                  | W <u>e</u> lcome Fo | rm <u>a</u> t Download Rea             | adback Memory <u>T</u> est | ]                |                                     |
| BM                               | Download            | O<br>Stop                              |                            |                  |                                     |
|                                  | Download-Ager       | nt /xspace/Others/Too                  | ls/MTK/SP_Flash_Tool_v5.   | 1644_Linux/MTK   | (_AllinOne_DA.bin                   |
| MTG727M                          | Scatter-loading     | File /home/csy/OrangePi                | i_4g-iot_ubuntu_xenial_s   | erver_linux3.18. | 19_v1.1/MT6737M_Android_            |
| MI0/3/M                          | Authentication      | File Optional: only used               | l for security download    |                  | choose                              |
|                                  | Download Only       | · · · ·                                |                            |                  |                                     |
|                                  | 🗶 Name              | Begin Address                          | End Address                | Region           | Location                            |
|                                  | 🗴 preloader         | 0x000000000000000000000000000000000000 | 0x00000000001caab          | EMMC_BOOT_1      | /home/csy/OrangePi_4g-iot_ubuntu_xe |
|                                  | × Ik                |                                        |                            |                  | /home/csy/OrangePi_4g-iot_ubuntu_xe |
|                                  | 🕱 boot              | 0x000000001d80000                      | 0x00000000249b7ff          | EMMC_USER        | /home/csy/OrangePi_4g-iot_ubuntu_xe |
|                                  | 🗙 logo              |                                        |                            |                  | /home/csy/OrangePi_4g-iot_ubuntu_xe |
| Chin Info                        | 🕱 teel              | 0x000000006000000                      | 0x00000000600ebff          | EMMC_USER        | /home/csy/OrangePi_4g-iot_ubuntu_xe |
|                                  | X tee2              |                                        |                            |                  | /home/csy/OrangePi_4g-lot_ubuntu_xe |
| Chip Name: T6737M                | 🕱 system            | 0x00000000b000000                      | 0x00000005fffffff          | EMMC_USER        | /home/csy/OrangePi_4g-iot_ubuntu_xe |
| Chip Version: 00ca00             |                     |                                        |                            |                  |                                     |
| Ext Clock: XT 26M                |                     |                                        |                            |                  |                                     |
| AT COCK.                         |                     |                                        |                            |                  |                                     |
| Extern RAM Type: DRAM            |                     |                                        |                            |                  |                                     |
| Extern BAM Size: 000000          |                     |                                        |                            |                  |                                     |

Next, use a USB download cable to connect the host's USB to the machine's MircoUSB interface.

#### Burning completed

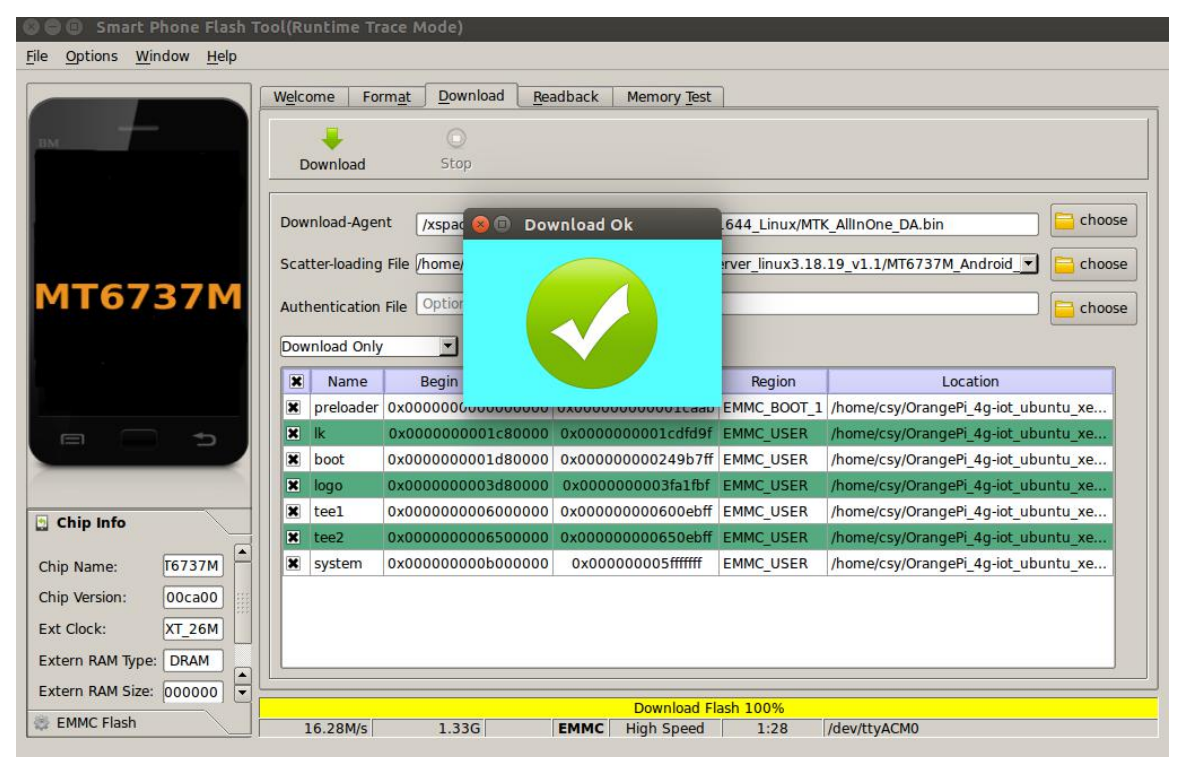

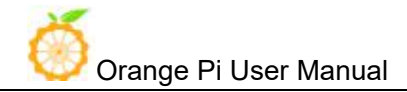

Start the system.

Connect the board to a 5V 3A power adapter. Connect the serial port to see the system startup.

#### Ubuntu 16.04.1 LTS orangepi4g-iot ttyMT0

```
orangepi4g-iot login: root
Password:
Welcome to Ubuntu 16.04.1 LTS (GNU/Linux 3.18.19+ armv7l)
```

If the onboard space is not enough, you can burn the rootfs to the TF card. Proceed as follows.烧录支 Hold the lk of the mounted TF card rootfs

Click on the content in the box below

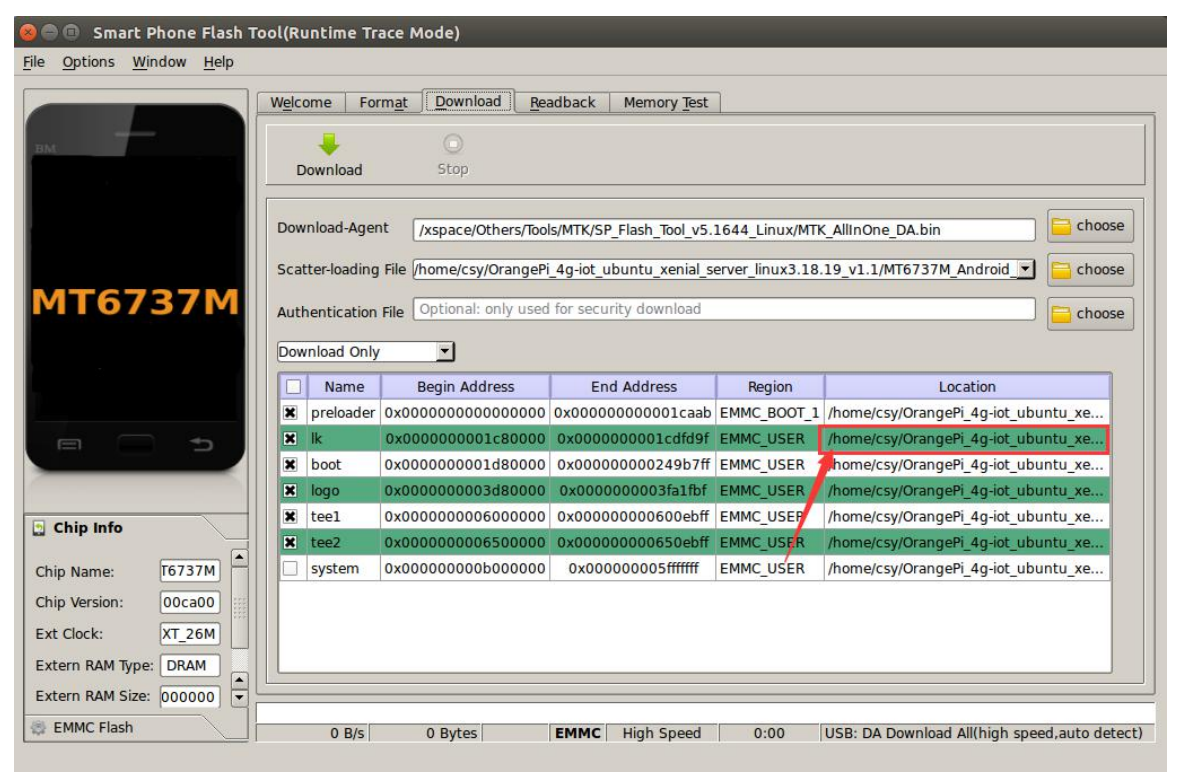

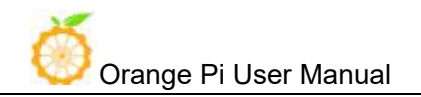

Select lk\_sd.bin in the popup window.

| 🕲 🖨 📵 Smart Phone Flas           | h Tool(Runtime Trace Mode)                                                                                                    |   |
|----------------------------------|----------------------------------------------------------------------------------------------------|---|
| <u>File Options Window H</u> elp |                                                                                                    |   |
|                                  | Welcome Format Download Readback Memory Test                                                                                                    |   |
|                                  | 🛞 🗊 Open File                                                                                                    | _ |
| BM                               | Look in: //ome/csv/OrangePi /g.i. enver linux3 18 19 v1 1 + O O O Ø Ø 🔟 🗐                                                                                                    |   |
|                                  |                                                                                                    |   |
| MT6737M                          | Computer<br>CSy CSy CSy Constraints<br>Ik kin<br>CSy CSy CSy Constraints<br>Ik sd.bin<br>CSy CSy CSy CSy CSy Constraints<br>Ik sd.bin<br>CSy CSy CSy CSy CSy CSy CSy CSy CSy CSy |   |
|                                  | ePI_4g-lot_ubuntu_xe<br>ePi_4g-lot_ubuntu_xe                                                                                                    |   |
| Chin Info                        | ePi_4g-iot_ubuntu_xe                                                                                                    |   |
| m cub une                        | File name: Ik sd.bin Pi_4g-iot_ubuntu_xe                                                                                                    |   |
| Chip Name: T6737M                | ePi_4g-iot_ubuntu_xe                                                                                                    |   |
| Chip Version: 00ca00             | Hiles of type: All Hile (*.*)                                                                                                    |   |

#### Click download, download is complete

| Ele       Options       Window       Help         Welcome       Format       Download       Readback       Memory Test         Download       Stop       Download       Stop         Download       Agent       /xspace       Download Ok       644 Linux/MTK_AllinOne_DA.bin       Choose         Scatter-loading File       /home       rver_linux3.18.19_v1.1/MT6737M_Android        Choose         Authentication File       Option       Region       Location         Name       Begin       Region       Location         Name       Begin       Region       Location         Name       Begin       Name(USER       /home/csy/OrangePi_4g-idt_ubuntu_xe         Name       Begin       Name(USER       /home/csy/OrangePi_4g-idt_ubuntu_xe         Name       Begin       Name(USER       /home/csy/OrangePi_4g-idt_ubuntu_xe         Noto00000000000000000000000000000000000                                                                                                    |                            |              |       |              |                               |             |               |                 |                           |            |
|----------------------------------------------------------------------------------------------------|----------------------------|--------------|-------|--------------|-------------------------------|-------------|---------------|-----------------|---------------------------|------------|
| Welcome       Format       Download       Readback       Memory Test         Image: Stop       Download       Stop         Download       Agent       /xspac       Download       G44_Linux/MTK_AllinOne_DA.bin       ic choose         Scatter-loading File (home/<br>Authentication File (ption       Price       Price       ic choose         Download       Name       Begin       Location       ic choose         Download       Name       Begin       Location       ic choose         Name       For37TM       Name       Boot       0x00000000000000000000000000000000000                                                                                                    | <u>File Options Window</u> | <u>H</u> elp |       |              |                               |             |               |                 |                           |            |
| MT6737M         Download Agent         ////////////////////////////////////                                                                                                    |                            |              | Welco | me For       | m <u>a</u> t <u>D</u> ownload | Readback    | Memory Test   | 1               |                           |            |
| MT6737M         Chip Info         Chip Info         Chip Info         Chip Info         Chip Info         Chip Info         Ext Clock:         XT_26M         Exter RAM Type:         DRAM                                                                                                    | вм                         |              | D     | 🔶<br>ownload | O<br>Stop                     |             |               |                 |                           |            |
| Scatter-loading File /home/         Authentication File Option         Ownload Only         Image: Scatter-loading File /home/         Authentication File Option         Image: Scatter-loading File /home/         Authentication File Option         Image: Scatter-loading File /home/         Authentication File Option         Image: Scatter-loading File /home/         Authentication File Option         Image: Scatter-loading File /home/         Image: Scatter-loading File /home/         Authentication File Option         Image: Scatter-loading File /home/         Image: Scatter-loading File /home/         Image: Scatter-loading                                                                                                    |                            |              | Dow   | nload-Agen   | nt /xspac 😣 🗈                 | Download    | Ok            | .644_Linux/MT   | (_AllInOne_DA.bin         | choose     |
| Authentication File Option       Region       Location         Download Only       Image: Download Only       Image: Download Only       Image: Download Only         Image: Download Only       Image: Download Only       Image: Download Only       Image: Download Only         Image: Download Only       Image: Download Only       Image: Download Only       Image: Download Only         Image: Download Only       Image: Download Only       Image: Download Only       Image: Download Only         Image: Download Only       Image: Download Only       Image: Download Only       Image: Download Only         Image: Download Only       Image: Download Only       Image: Download Only       Image: Download Only         Image: Download Only       Image: Download Only       Image: Download Only       Image: Download Only         Image: Download Only       Image: Download Only       Image: Download Only       Image: Download Only         Image: Download Only       Image: Download Only       Image: Download Only       Image: Download Only       Image: Download Only         Image: Download Only       Image: Download Only       Image: Download Only       Image: Download Only       Image: Download Download Download Download Download Download Download Download Download Download Download Download Download Download Download Download Download Download Download Download Download Download Download Download Download Download Download Download Download                                                                                                    |                            |              | Scat  | ter-loading  | File /home/                   |             |               | rver_linux3.18. | 19_v1.1/MT6737M_Android   | Choose     |
| Download Only       Region       Location         Name       Begin       Embrace         Preloader       0x00000000000000000000000000000000000                                                                                                    | MT6737                     | M            | Auth  | entication   | File Option                   |             |               |                 |                           | Choose     |
| Chip Info Chip Info Chip Info Chip Info Chip Name: 16737M Chip Version: 00ca00 Extern RAM Type: DRAM Extern RAM Type: DRAM                                                                                                    |                            |              | Dow   | Name         | Begin                         |             |               | Region          | Location                  |            |
| Image: Second Second |                            |              | ×     | preloader    | 0x000000600000                | 0000 0000   | 00000001caan  | EMMC_BOOT_1     | /home/csy/OrangePi_4g-iot | _ubuntu_xe |
| Chip Info Chip Info Chip Info Chip Info Chip Name: T6737M Chip Version: 00ca00 Ext Clock: XT_26M Extern RAM Type: DRAM Extern RAM Type: DRAM                                                                                                    |                            | to l         | ×     | lk           | 0x000000001c8                 | 0000 0x000  | 0000001cdfd9f | EMMC_USER       | /home/csy/OrangePi_4g-iot | _ubuntu_xe |
| Chip Info Chip Info Chip Info Chip Name: T6737M Chip Version: 00ca00 Ext Clock: XT_26M Extern RAM Type: DRAM Extern RAM Type: DRAM                                                                                                    |                            |              | ×     | boot         | 0x000000001d8                 | 000x0 0x000 | 000000249b7ff | EMMC_USER       | /home/csy/OrangePi_4g-iot | _ubuntu_xe |
| Chip Info Chip Info Chip Info Chip Info Chip Name: T6737M Chip Version: 00ca00 Ext Clock: XT_26M Extern RAM Type: DRAM Extern RAM Type: DRAM Extern RAM Size: 2000000                                                                                                    |                            |              | ×     | logo         | 0x000000003d8                 | 000x0 0000  | 0000003fa1fbf | EMMC_USER       | /home/csy/OrangePi_4g-iot | _ubuntu_xe |
| Chip Name:       T6737M         Chip Varsion:       00ca00         Ext Clock:       XT_26M         Extern RAM Type:       DRAM         Extern RAM Type:       DRAM                                                                                                    | Chin Info                  |              | ×     | teel         | 0x000000006000                | 0000 0x000  | 000000600ebff | EMMC_USER       | /home/csy/OrangePi_4g-iot | _ubuntu_xe |
| Chip Name: T6737M Chip Version: 00ca00 Ext Clock: XT_26M Extern RAM Type: DRAM Extern RAM Size: 2000000                                                                                                    |                            |              | ×     | tee2         | 0x00000000650                 | 000x0 0000  | 000000650ebff | EMMC_USER       | /home/csy/OrangePi_4g-iot | _ubuntu_xe |
| Chip Version: 00ca00<br>Ext Clock: XT_26M<br>Extern RAM Type: DRAM                                                                                                    | Chip Name: T673            | 87M          |       | system       | 0x00000000b000                | 0000 0x00   | 000005fffffff | EMMC_USER       | /home/csy/OrangePi_4g-iot | _ubuntu_xe |
| Ext Clock: XT_26M Extern RAM Type: DRAM Extern RAM Size 200000                                                                                                    | Chip Version: 00c          | a00          |       |              |                               |             |               |                 |                           |            |
| Extern RAM Type: DRAM                                                                                                    | Ext Clock: XT_2            | 26M          |       |              |                               |             |               |                 |                           |            |
| Extern PAM Size: 000000                                                                                                    | Extern RAM Type: DRA       | AM A         |       |              |                               |             |               |                 |                           |            |
|                                                                                                    | Extern RAM Size: 0000      | 000 -        |       |              |                               |             |               | 1.0000          |                           |            |
| EMMC Flash 13.89M/s 9.72M EMMC High Space 0:05 (day/th/ACM0                                                                                                    | EMMC Flash                 |              | 1     | 3.89M/s      | 9.72M                         | EMMC        | Download Fl   | ash 100%        | /dev/ttvACM0              |            |

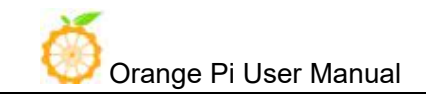

Burn rootfs to TF card

Prepare a TF card above 8G and class10. After formatting. Burn roofs.img as follows

pv rootfs.img | sudo dd of=/dev/sdb bs=1M

sdb is the device file corresponding to the TF card

If it is a windows system, you can also use Win32DiskImager software to burn.

Start the system

Insert the tf card into the board and start it after power on.

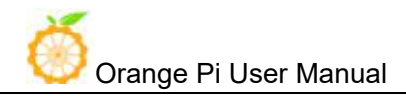

## **VI. Serial Debugging Tool**

First need to prepare a USB to TTL serial cable, need to support 921600 baud rate

The debugging serial port of 4G-iot is not brought out, so users need to fly their own wires. The solder joints of the following figure boxes are TXD and RXD of the serial port. GND, RXD and TXD need to be brought out.

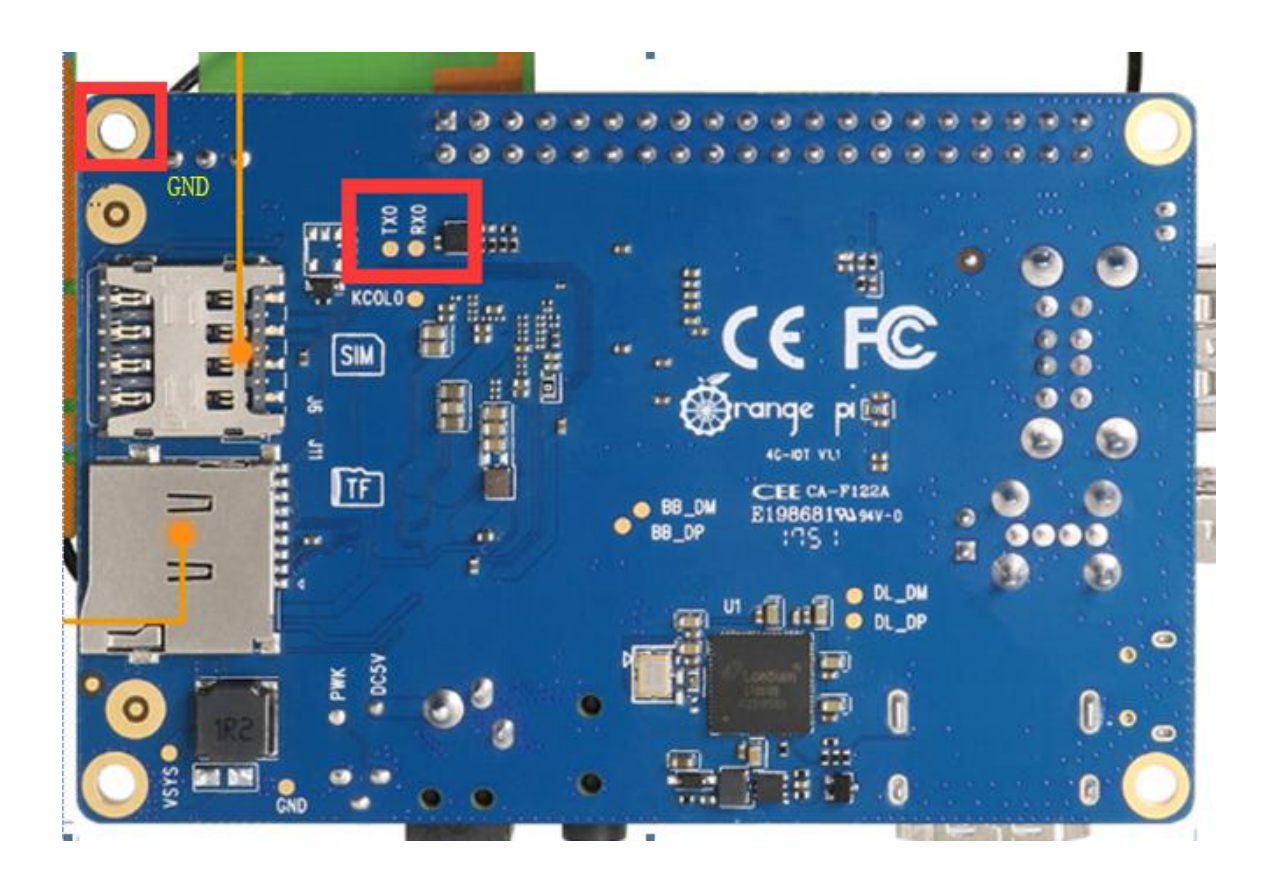

Connection mode:

Board TXD Connects USB to TTL RXD Board RXD Connecting USB to TTL TXD Board GND Connecting USB to TTL GND

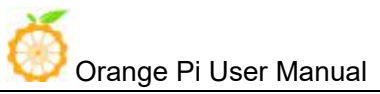

## 1. Usage based on Windows platform

In the process of using Orange Pi for project development, in order to get more debugging information, Orange Pi defaults support serial port information debugging. For developers, just prepare the materials mentioned above and can easily get serial debugging information. The serial port debugging tools used by different upper computers are similar, basically refer to the following ways to deploy. There are many tools for serial port debugging using the Windows platform. The commonly used tools are Putty. This section uses putty as an example for deployment.

#### • Install USB driver

Download the latest version of the driver PL2303\_Prolific\_DriverInstaller\_v130.zip, download and extract.

| PL2303_Prolific_DriverInstaller_v130 | 2010/7/15 10:41 | 应用程序          | 3,099 KB | + | 一解压之后的应用程序 |
|--------------------------------------|-----------------|---------------|----------|---|------------|
| PL2303_Prolific_DriverInstaller_v130 | 2016/8/3 9:20   | WinRAR ZIP 压缩 | 2,316 KB | + | 一下载的压缩包    |
| 📄 releasenote                        | 2010/7/22 10:14 | 文本文档          | 2 KB     |   |            |

#### Select application installation as an administrator

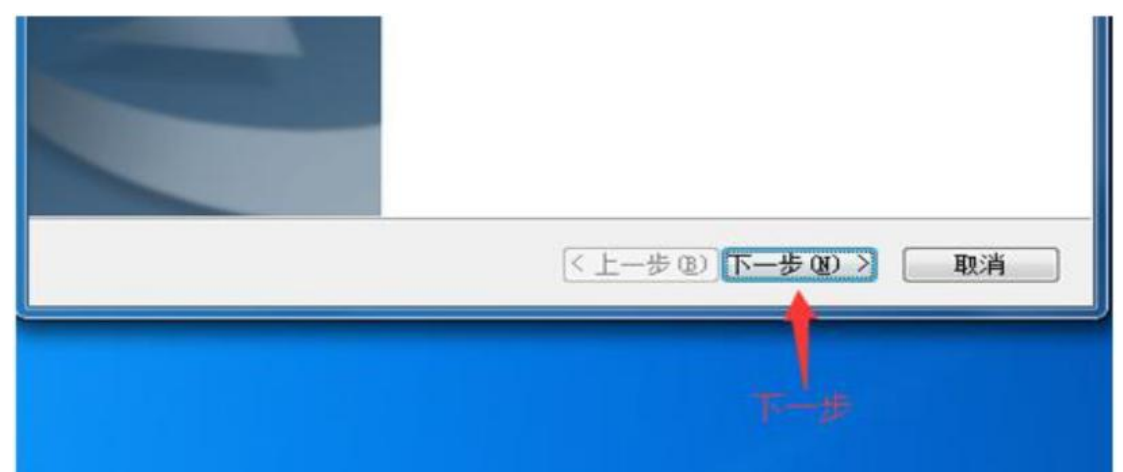

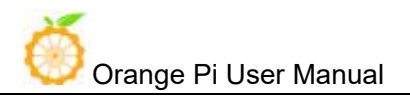

Waiting for installation and click.

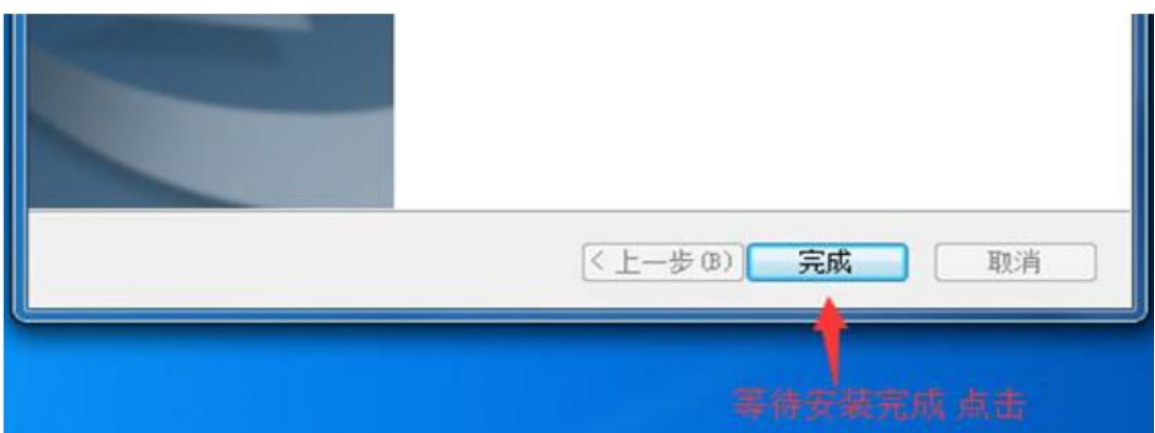

#### • Download and install Putty

Putty can be downloaded from the address below, please choose the version that suits your development environment.

https://www.chiark.greenend.org.uk/~sgtatham/putty/latest.html

| Session                                                                | Basic options for your PuTTY session                    |                        |  |  |  |
|------------------------------------------------------------------------|---------------------------------------------------------|------------------------|--|--|--|
| Logging                                                                | Specify the destination you want to                     | o connect to           |  |  |  |
| - Ieminal                                                              | Host Name (or IP address)                               | Port                   |  |  |  |
| Bell                                                                   |                                                         | 22                     |  |  |  |
| - Features<br>- Window<br>- Appearance<br>- Behaviour<br>- Translation | Connection type:<br>Raw Telnet Rlogin SSH Serial        |                        |  |  |  |
|                                                                        | Load, save or delete a stored session<br>Saved Sessions |                        |  |  |  |
| Colours<br>Connection<br>Data<br>Proxy<br>Telnet<br>Rlogin             | Default Settings                                        | Load<br>Save<br>Delete |  |  |  |
| ⊞- SSH<br>Serial                                                       | Close window on exit:<br>◎ Always ◎ Never ◎ Or          | nly on clean exit      |  |  |  |

Double-click the downloaded putty.exe to open putty. The software interface is shown below.

#### • Acquisition of device information

In Windows 7, we can check whether the serial port connection is normal and the serial port device No. through Device Manager. If the device is not recognized properly, please check if the driver is installed successfully. If there is a problem with the driver installation, try using the 360 Driver Master to scan the installation driver.

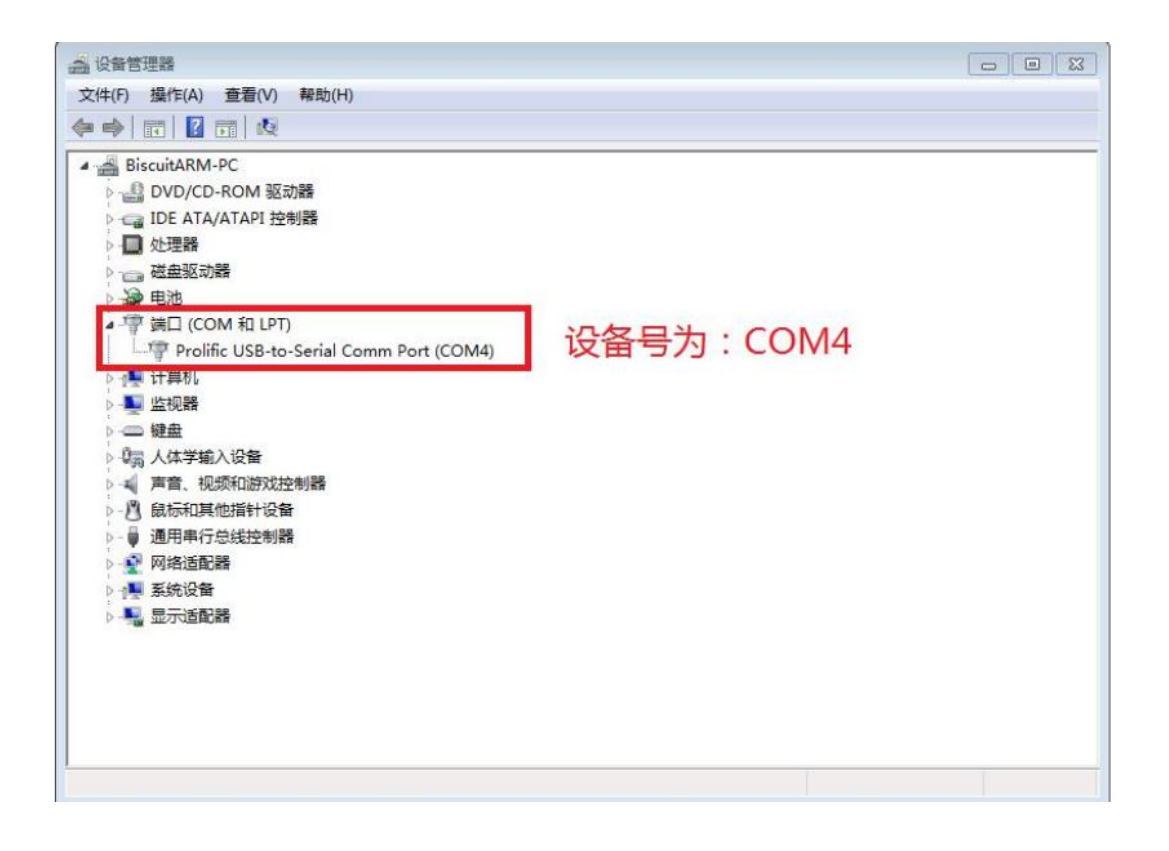

#### • Putty configuration

Set the serial port to the corresponding port number (COM4), turn off the flow control, and set the speed to 921600.

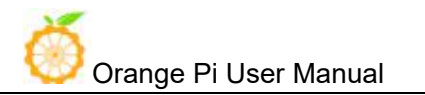

| Session                                                       | Options controlling local serial lines            |        |  |
|---------------------------------------------------------------|---------------------------------------------------|--------|--|
| Logging<br>Terminal<br>Keyboard                               | Select a serial line<br>Serial line to connect to | COM4   |  |
| Bell                                                          | Configure the serial line                         |        |  |
| Window                                                        | Speed (baud)                                      | 921600 |  |
| - Appearance                                                  | Data bits                                         | 8      |  |
| Translation                                                   | Stop bits                                         | 1      |  |
| Selection     Colours                                         | Parity                                            | None 👻 |  |
| Connection                                                    | Flow control                                      | None 👻 |  |
| Proxy<br>— Proxy<br>— Telnet<br>— Rlogin<br>⊕ SSH<br>— Serial |                                                   |        |  |

#### • Start debugging serial output

When the Orange Pi is powered on, putty will automatically print the serial port log information.

## 2. Usage based on Linux platform

There is a little difference using putty between Windows platform and Linux platform. The following mainly explains the differences. All operations are based on the Ubuntu 14.04 system.

#### • Install and start Putty

\$ sudo apt-get install putty
\$ sudo putty

#### • Configuration Putty

The serial port number can be viewed via ls /dev/ttyUSB\* The baud rate needs to be set to 921600 And turn off flow control

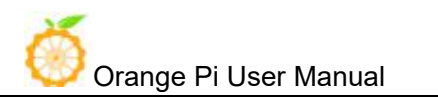

| Logging                                                                        | Select a serial line                      |              |
|--------------------------------------------------------------------------------|-------------------------------------------|--------------|
| <ul> <li>Terminal</li> <li>Keyboard</li> <li>Bell</li> <li>Featurer</li> </ul> | Serial line to connect to                 | /dev/ttyUSB0 |
|                                                                                | Configure the serial line<br>Speed (baud) | 921600       |
| ▼ Window                                                                       | Data bits                                 | 8            |
| Appearance                                                                     | Stop bits                                 | 1            |
| Behaviour                                                                      | Parity                                    | None 🛟       |
| Translation<br>Selection<br>Colours                                            | Flow control                              | None         |
| Fonts  ▼ Connection Data Proxy Telnet Rlogin ▶ SSH                             |                                           |              |

## VII. Usage of GPIO

There are two methods for using GPIO:

#### 1. There is a general GPIO Operation Interface under Linux, "/sys/class/gpio" 。

You could find the configuration file under the directory of "/sys/class/gpio", the control program can be divided into four steps:

(1), Configuring GPIO:

There is a file 'export' under the directory of "/sys/class/gpio", , you could invoke it to achieve configuration. This file have numbered the GPIO, or you could also download the schematic or get form this manual.

For example, the 37<sup>th</sup> pin on 40pins is GPIO123, you could enter: # echo 123 > /sys/class/gpio/export, and come back to the directory "/sys/class/gpio", there will have a new directory "./gpio123", which include the configuration files of in and out of the IO port.

Note: export file have the permission of root write only. You have to execute as root the above command or executable file written in C.

②、Configuring the direction of GPIO (input and output):

Enter the command on the terminal: # echo "out" > /sys/class/gpio/gpio38/direction, which is set this GPIO as output.

(3), Configuring the output level of GPIO:

Enter the command on the terminal: #echo 1 > /sys/class/gpio/gpio123/value, which is set this GPIO output high level, enter: echo "0" > /sys/class/gpio/gpio123/value for setting this GPIO output low level.

#### (4), Shutting Down GPIO:

Enter the command on the terminal: #echo "38" > /sys/class/gpio/unexport, which could delete the GPIO configuration file, the directory 'gpio38' have been deleted.

### 2. Modify and Display the GPIO Status under ADB Mode

#### Get the Open/Close Status of GPIO : cat /sys/devices/virtual/misc/mtgpio/pin

Enter the command under ADB mode: cat /sys/devices/virtual/misc/mtgpio/pin , then it will show:

pin: [mode] [pull\_sel] [din] [dout] [pull en] [dir] [ies] [smt]

0:11101010

1:01101010

. . . . . .

22:1-100-10-1-1

. . . . . . .

42: 00000110

#### **Corresponding meaning per row:**

IO Number: mode, pull select, input value, output value, pull enable, direction, ies

#### Modify the Status of GPIO:

You could get the 40pin GPIO specifications from this manual or from schematic which have been uploaded to our official website: http://www.orangepi.org/downloadresources/. For example the 37<sup>th</sup> pin on 40pins is GPIO123,

echo -wdout 123 1 > pin -This is Set the GPIO to output high level

echo -wdout123 0> pin -This is Set the GPIO to output high level